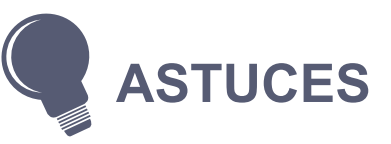

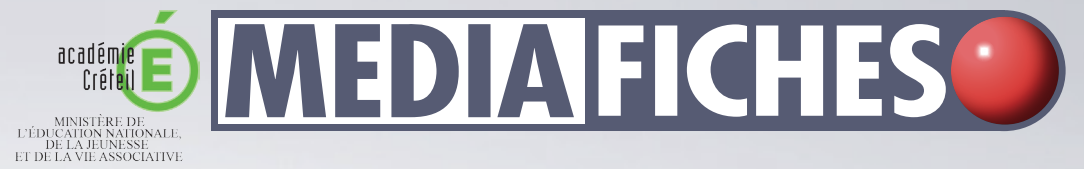

### Insérer une pièce jointe par glisser-déposer

MINISTÈRE DE L'ENSEIGNEMENT SUPÉRIEUR ET DE LA RECHERCHE

100

nôle numérique

Il est possible de copier-coller un fichier dans les pièces jointes par glisser-déposer. L'Explorateur doit être ouvert ainsi que le Bloc-notes MimioStudio avec le panneau des pièces jointes actif.

- Dans l'Explorateur, sélectionner le fichier
- En maintenant la pression du stylet sur la surface du tableau, glisser le pointeur sur le bouton Bloc-notes MimioStudio dans la Barre des tâches.

La fenêtre du logiciel s'ouvre alors.

• Glisser le pointeur sur le panneau des pièces jointes et relâcher la pression du stylet.

Le fichier est inséré comme une nouvelle pièce jointe.

## Tableau numérique interactif Mimio

# **Gérer** les pièces jointes

Dianisk 

### Des Bloc-notes en pièces jointes

Il est possible de coller des Bloc-notes (les fichiers ink) dans le panneau des pièces jointes. Quand l'un de ces fichiers est glissé dans une page du tableau, ses propres pages s'ajoutent aux pages existantes.

Ainsi, L'enseignant peut créer autant de « modules » indépendants. En classe, il pourra varier les angles d'approche de la leçon en construisant, au fur et à mesure, son support de cours par glisser-déposer des pièces jointes dans les pages du tableau.

 $(\mathbf{\hat{n}})$ En partenariat avec Mimio

Directeur de publication : William Marois, recteur de l'académie de Créteil Directeur de collection : François Villemonteix Responsables éditoriaux : Patrice Nadam & Michel Narcy Pôle numérique – académie de Créteil http://mediafiches.ac-creteil.fr **COMMENT FAIRE** 

Le logiciel *Bloc-notes MimioStudio* permet de joindre, à chaque bloc-notes (fichier *ink*), un ensemble de pièces jointes. Insérées sous forme de liens ou de copies de fichiers, ces pièces jointes accompagnent le fichier auquel elles sont attachées<sup>(1)</sup>. Ainsi, si l'enseignant est appelé à utiliser ce fichier sur un autre ordinateur, il est assuré de retrouver les ressources complémentaires (liens et fichiers) qu'il aura ajoutées en pièces jointes.

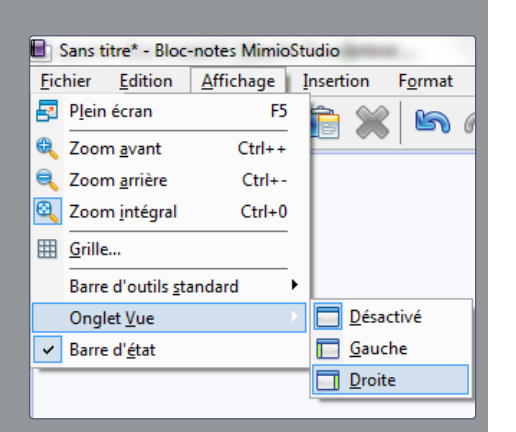

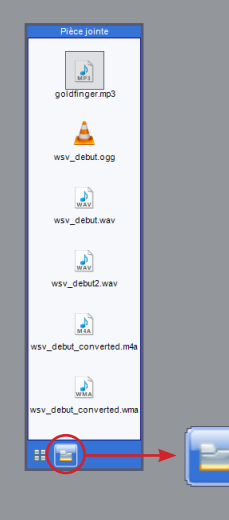

## Activer le panneau des pièces jointes

Les pièces jointes sont accessibles à partir de l'*Onglet Vue*. Ce dernier peut être masqué. Il est alors nécessaire de l'afficher.

- Dans la barre des menus, sélectionner *Affichage* puis *Onglet Vue*
- · Choisir Gauche ou Droite.

L'*Onglet Vue* apparaît et affiche, par défaut les *Vignettes* correspondant à l'aperçu des pages du fichier.

• En bas de l'*Onglet Vue*, cliquer sur l'icône représentant un dossier pour afficher le panneau des pièces jointes.

#### Insérer des ressources dans les pièces jointes

L'insertion d'un fichier comme pièce jointe s'effectue par copier-coller.

- Dans l'Explorateur, sélectionner le fichier désiré<sup>(2)</sup>
- Dans Bloc-notes MimioStudio, cliquer dans le panneau des pièces jointes
- Coller le fichier.

On peut utiliser la méthode de son choix pour coller le fichier comme pièce jointe :

- par un clic droit dans le panneau des pièces jointes puis en choisissant *Coller* dans le menu contextuel
- par le raccourci clavier CTRL+V
- par le menu Edition Coller
- par l'outil Coller

#### Utiliser les pièces jointes

Un fichier, déposé dans le panneau des pièces jointes, peut être utilisé de deux façons différentes.

On peut vouloir accéder directement à la ressource. Par un double-clic sur la pièce jointe, on lance le logiciel associé. Si aucun logiciel adapté n'est installé sur l'ordinateur ou si l'association avec type de fichier n'existe pas, l'accès à la ressource ne pourra se faire. Il préférable de vérifier ce point avant de commencer la séance.

On peut également vouloir insérer la pièce jointe dans un page du tableau. Il suffit d'effectuer un copier-coller de l'élément désiré ou, plus simplement, de réaliser un glisser-déposer depuis le panneau des pièces jointes vers la page du tableau. Si le format du fichier est reconnu par *Bloc-notes MimioStudio*, la ressource sera insérée dans la page en tant qu'objet. Ceci est vrai pour les images, les fichiers audio et vidéo. Dans tous les autres cas, il faudra ouvrir la ressource avec le logiciel adapté en double-cliquant sur la pièce jointe.

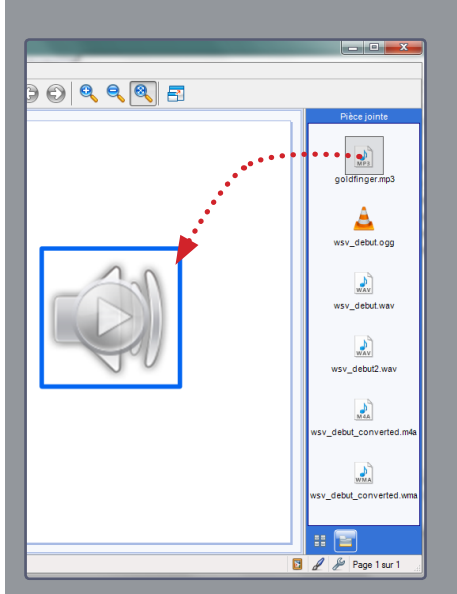

(2) On peut également faire une sélection multiple et copier-coller plusieurs fichiers en une seule fois. Il suffit de maintenir enfoncée la touche CTRL ou MAJ au moment de la sélection des fichiers.

<sup>(1)</sup> Contrairement aux ressources déposées dans la *Galerie* qui sont associées à l'ordinateur.